# MANUAL DE UTILIZAÇÃO DO <u>SEI</u> MP0207 – DEVOLUÇÃO DE EQUIPAMENTOS DE TI UTILIZANDO O <u>SEI</u> Versão 1.0 – 09/11/2018

#### Histórico de versões

| Versão | DATA       | AUTOR             | MODIFICAÇÕES                 |
|--------|------------|-------------------|------------------------------|
| 1.0    | 09/11/2018 | Ocimar Luis Zolin | Primeira versão do documento |

# Índice:

| Item | Título                                                                            | Pág |
|------|-----------------------------------------------------------------------------------|-----|
| 1    | Resumo das atividades do processo                                                 | 2   |
| 2    | Fluxo do processo em imagem                                                       | 3   |
| 3    | Fluxo do processo de forma descrita                                               | 4   |
| 4    | Informações relevantes sobre o processo                                           | 5   |
| 5    | Atividades no processo comuns a todas as responsabilidades                        | 7   |
| 6    | Atividades no processo de responsabilidade do Interessado (Detentor da carga      | 8   |
|      | Patrimonial)                                                                      |     |
| 7    | Atividades no processo de responsabilidade da Manutenção de TI (DIOTI na Reitoria | 13  |
|      | ou TI dos Campi)                                                                  |     |
| 8    | Atividades no processo de responsabilidade da Gestão Patrimonial (DGPAT na        | 20  |
|      | Reitoria ou PATR-SC (Sigla Campus)                                                |     |

# 1-Resumo das atividades do processo

| Responsável pela atividade                                        | Atividade                                                                                                    | Passo(s)    | Página(s) |
|-------------------------------------------------------------------|----------------------------------------------------------------------------------------------------|-------------|-----------|
| Interessado (Detentor da carga patrimonial)                       | 1. Abre o processo e preenche a solicitação de avaliação e recolhimento dos bens                               | 1 a 4       | 8 a 12    |
| Setor de Manutenção de TI (DIOTI na                               | 2. Recebe o processo e recolhe os equipamentos                                                                 |             | 13 a 14   |
| Reitoria e TI nos Campi)                                          |                                                                                                    |             |           |
| Interessado (Detentor da carga patrimonial)                       | 3. Entrega os equipamentos                                                                                     | 8           | 12        |
| Setor de Manutenção de TI (DIOTI na                               | 4. Avalia os equipamentos, faz orçamentos caso necessário, abre chamados para                                  | 9 e 1819    | 14 e 19   |
| Reitoria e TI nos Campi)                                          | consertos, conserta os equipamentos e preenche as avaliações técnicas dos                                      |             |           |
|                                                                   | equipamentos                                                                                                   |             |           |
| Setor de Manutenção de TI (DIOTI na<br>Reitoria e TI nos Campi)   | 5. Envia o processo e os equipamentos para a Gestão Patrimonial (DGPAT na<br>Reitoria e PATR-Campus nos Campi) | 192021      | 19        |
| Costão Datrimonial (DGPAT na Poitoria o                           | 6 Paraha as aquinamentos, o processo o dá destinação o eles o visbiliza os termos                              | 20 0 252226 | 20 a 22   |
| PATR-Campus nos Campi)                                            | de transferência para atualizar a carga patrimonial                                                            | 20 a 232220 | 20 a 25   |
| Gestão Patrimonial (DGPAT na Reitoria e<br>PATR-Campus nos Campi) | 7. Encerra o processo                                                                                          | 26 e 27     | 23        |

# 2- Fluxo do processo em imagem

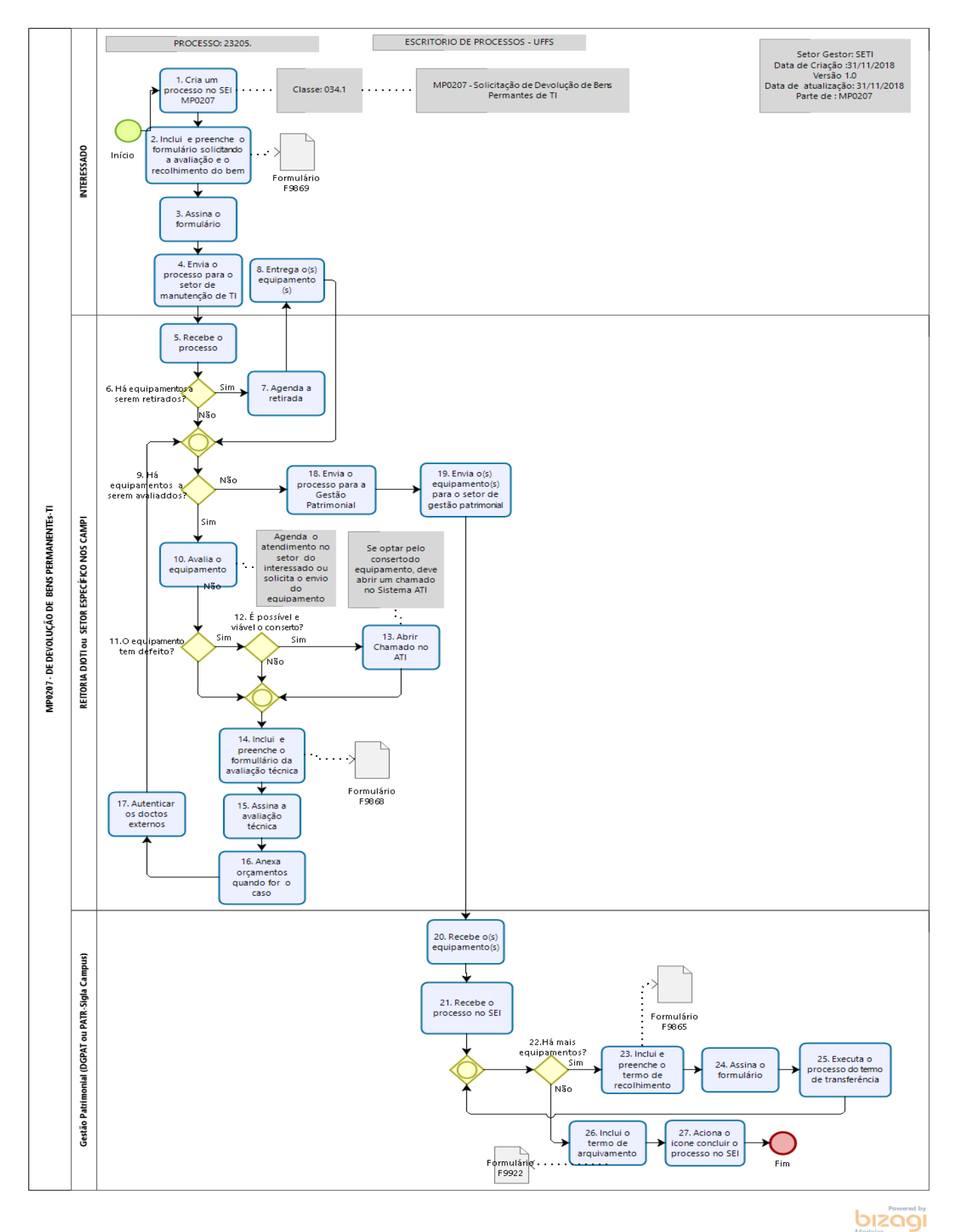

# **3-Fluxo do processo de forma descrita**

| Passo | Responsável   | Descrição do Processo                                                                                                    |    | Sistema | Documentos / Processo / Funcionalidade do Menu                        |
|-------|---------------|----------------------------------------------------------------------------------------------------|----|---------|-----------------------------------------------------------------------|
| 1     | Interessado   | Abre o processo no SEI                                                                                                    |    | SEI     | Iniciar Processo / MP0207 – Devolução de Equipamentos de TI           |
| 2     | Interessado   | Inclui formulário solicitando avaliação e recolhimento dos<br>bens                                                           |    | SEI     | Incluir Documento F9869 – Solicitação Avaliação Estado<br>Conservação |
| 3     | Interessado   | Assina o Memorando                                                                                                    | 11 | SEI     | Visualizar Documento / Assinar                                        |
| 4     | Interessado   | Envia o processo para o setor de manutenção de TI da sua<br>unidade (Se reitoria, o DIOTI, se campus, TI do Campus)          | 12 | SEI     | Controle de Processos / Enviar Processo                               |
| 5     | Manut.TI      | Receber o processo                                                                                                    | 13 | SEI     | Controle de Processos / Clicar no processo em vermelho                |
| 6     | Manut.TI      | Verifica se há equipamentos a serem retirados. Se não vai para o P09                                                         | 14 | SEI     | Controle de Processos / Visualizar F9869                              |
| 7     | Manut.TI      | Agenda a retirada dos equipamentos com o interessado                                                                         | 17 | Nenhum  | Não se aplica                                                         |
| 8     | Interessado   | Entrega os equipamentos ao representante da Manut.TI                                                                         | 18 | Nenhum  | Não se aplica                                                         |
| 9     | Manut.TI      | Verifica se há equipamentos pendentes de avaliação. Se não vai para o P18                                                    | 22 | SEI     | Controle de Processos / Visualizar Processo                           |
| 10    | Manut.TI      | Avalia o equipamento                                                                                                    | 23 | Nenhum  | Não se aplica                                                         |
| 11    | Manut.TI      | Verifica se o equipamento apresenta defeito. Se não vai para P14                                                             | 23 | Nenhum  | Não se aplica                                                         |
| 12    | Manut.TI      | Verifica se é viável o conserto do equipamento. Se não vai para P14                                                          |    | Nenhum  | Não se aplica                                                         |
| 13    | Manut.TI      | Abre um chamado no ATI para consertar o equipamento                                                                          |    | ATI     | Não se aplica                                                         |
| 14    | Manut.TI      | Inclui formulário F9868 da avaliação técnica                                                                                 |    | Nenhum  | Incluir Documento F9868 – Avaliação Equipamentos de<br>TI             |
| 15    | Manut.TI      | Assina o formulário F9868                                                                                                    |    | SEI     | Visualizar Documento / Assinar                                        |
| 16    | Manut.TI      | Anexa os orçamentos se necessário                                                                                            |    | SEI     | Incluir Documento Avulso – Comprovante (Anexar os arquivos em pdf)    |
| 17    | Manut.TI      | Autenticar os documentos inseridos no processo e retorna<br>para P09                                                         | 35 | SEI     | Visualizar Documento / Autenticar                                     |
| 18    | Manut.TI      | Envia o processo para o setor de Gestão Patrimonial da<br>sua unidade (DGPAT na Reitoria e PATR – Sigla Campus<br>nos Campi) |    | SEI     | Controle de Processos / Enviar Processo                               |
| 19    | Manut.TI      | Envia os equipamentos para a gestão patrimonial                                                                              | 35 | Nenhum  | Não se aplica                                                         |
| 20    | Gestão Patrim | Recebe os equipamentos                                                                                                    | 35 | Nenhum  | Não se aplica                                                         |
| 21    | Gestâo Patrim | Recebe o processo                                                                                                    | 36 | SEI     | Controle de Processo / Clicar no processo em vermelho                 |
| 22    | Gestâo Patrim | Verifica se há mais equipamentos para recolher. Se não vai para P26                                                          |    | Nenhum  | Não se aplica                                                         |
| 23    | Gestâo Patrim | Inclui o F9865 – Termo de Recolhimento                                                                                       | 36 | SEI     | Incluir Documento F9865 – Termo de Recolhimento                       |
| 24    | Gestâo Patrim | Assina o formulário F9865                                                                                                    | 37 | SEI     | Visualizar Documento / Assinar                                        |
| 25    | Gestâo Patrim | Efetuar o processo do Termo de Transferência no SIP e vai<br>para P22                                                        |    | SIP     | Ver manual da DGPAT                                                   |
| 26    | Gestão Patrim | Inclui o F9922 – Termo de arquivamento do processo                                                                           | 38 | SEI     | Incluir Documento F9922 – Termo de Arquivamento                       |
| 27    | Gestão Patrim | Encerra o processo (processo sai da fila de trabalho)                                                                        |    | SEI     | Controle de Processo / Concluir Processo                              |

## 4. Informações Relevantes sobre o Processo

#### <u>4.1- Regras do processo</u>

Nas diversas formas possíveis dos servidores se afastarem de forma definitiva ou temporária da UFFS, a sua carga patrimonial deve ser entregue ao substituto ou ao seu chefe imediato ou mesmo para a Gestão Patrimonial. O mesmo ocorre quando o servidor deseja a troca de determinado bem patrimonial por um outro que o venha substituir ou na situação de devolução do bem por qualquer motivo. Em todos estes casos, há a necessidade da baixa patrimonial do (s) bem(ns) em questão.

Para os bens patrimoniais considerados "Equipamentos Informacionais" ou "Equipamentos de TI", se faz necessário uma avaliação técnica do equipamento, de responsabilidade da Manutenção de TI da unidade do interessado, atestando o seu estado de conservação, no processo da baixa patrimonial. A avaliação técnica do equipamento poderá resultar num processo de conserto, caso se faça necessário e se demonstre viável conforme conforme o Art. 10 do Decreto 9.373, de 11 de maio de 2018.

A Gestão Patrimonial de posse dos equipamentos e das avaliações técnicas, classificará a destinação do bem, que poderá ser para estoque, para obsoletismo ou para as medidas previstas na Instrução Normativa nº 05/PROAD/UFFS/2012.

#### 4.2- Responsabilidades dos envolvidos no processo

#### 4.2.1- Responsabilidades do detentor da carga patrimonial (Interessado)

Ao interessado é atribuída a responsabilidade de: abrir o processo de devolução do(s) equipamento(s) de TI; solicitar a avaliação técnica do(s) equipamento(s) e encaminhar o processo para o Setor de Manutenção de TI da sua unidade de trabalho; se responsabilizar pela cópia dos dados contidos no(s) equipamento(s); entregar o(s) equipamento(s) no setor de TI ou agendar a sua retirada; assinar os termos de transferência da carga patrimonial e, responder por possíveis danos causados pelo mau uso do(s) equipamento(s).

#### 4.2.2- Responsabilidades da Manutenção de TI

As responsabilidades da Manutenção de TI são: recolher o(s) equipamento(s) se acordado com o interessado; receber o(s) equipamento(s); receber o processo; efetuar a avaliação técnica do(s) equipamento(s) e registrar a(s) mesma(s) no SEI; cotar peças e serviços necessários para um possível conserto do (s) equipamento(s), anexando no SEI os orçamentos; abrir chamado no ATI para possível conserto; Encaminhar o(s) equipamento(s) e o processo para a Gestão Patrimonial da unidade do Interessado. A manutenção de TI está estruturada da seguinte forma: DIOTI na Reitoria e TI-SiglaCampus nos Campi.

#### 4.2.3- Responsabilidades da Gestão Patrimonial

As responsabilidades da Gestão Patimoninal são: receber o(s) equipamento(s); receber o processo; efetuar a destinação do(s) equipamento(s) e registrar a(s) mesma(s) no SEI; realizar o processo necessário para a transferência da carga patrimonial; faz o procedimento de arquivamento do processo; encerrar o processo no SEI. A Gestão Patrimonial está estruturada da seguinte forma: DGPAT na Reitoria e a PATR-SiglaCampus nos Campi.

#### <u>4.3– Fluxo resumido do processo</u>

O interessado diante da necessidade de retirar da sua carga patrimonial um bem considerado equipamento de TI, abre o processo, insere o formulário F9869, descreve neste o(s) equipamento(s) a ser(em) devolvido(s), agenda uma forma de entrega do bem com a Manutenção de TI da sua unidade, envia o processo para este setor e entrega o(s) equipamento(s).

A Manutenção de TI recebe o processo e o(s) equipamento(s), realiza a(s) avaliação(ões) técnica dos mesmos, se necessário cota o necessário para o conserto, se viável conserta o(s) equipamento(s) e o(s) envia juntamente com o processo ao setor de Gestão Patrimonial da sua unidade.

A Gestão Patrimonial recebe o processo e o(s) equipamento(s), faz a avaliação e classifica conforme a destinação de cada equipamento. Realiza o processo da transferência da carga patrimonial e arquiva e encerra o processo da devolução de equipamentos de TI.

#### 4.4- Setores envolvidos no Processo

4.4.1. O setor do interessado. Note que nem sempre quem abrirá o processo será o interessado, podendo ser seu/sua secretário(a)

4.4.2. Setor de Manutenção de TI conforme descrito no item 4.2;

4.4.3. Setor de Gestão Patrimonial conforme descrito no item 4.3;

#### <u>4.5– Documentos envolvidos no processo</u>

4.5.1. F9869 – Solicitação Avaliação Estado Conservação: Pedido para recolhimento e avaliação técnica dos equipamentos;

4.5.2. F9868 – Avaliação de Equipamentos de TI: Parecer técnico atestando o estado em que se encontra um determinado equipamento de TI;

4.5.3. F9865 – Recolhimento de Materiais Permanentes: Termo de recolhimento com designação da destinação do Bem patrimonial;

4.5.4. F9922 - Termo de Arquivamento: Para arquivar o processo;

4.5.6. Externo - Orçamento: Para registrar os orçamentos recebidos para eventual conserto do bem;

4.5.7. Outros: Documentos como Despacho e Memorando poderão ser utilizados caso algum problema ocorra.

## 5-Atividades no processo comuns a todas as responsabilidades

## <u>5.1– Entrar no sistema SEI</u>

- 5.1.1 Entrar no Sistema Eletrônico de informações SEI Link de acesso: sei.uffs.edu.br
- 5.1.2 Preencher Login (seta vermelha) e Senha (seta azul), e na sequência clique em acessar (seta preta).

| Sei. | <u>U</u> suário:<br>S <u>e</u> nha: |         |
|------|-------------------------------------|---------|
|      | Le <u>m</u> brar                    | Acessar |

5.1.2. Utilize as seguintes informações para acesso ao sistema:

- Usuário: Login único do IDUFFS (ex: fulano.detal)
- Senha: Senha do logín único

5.1.3. Utilize as videoaulas no <u>https://portalsei.uffs.edu.br/orientacoes/videoaulas</u> para se familiarizar com a interface do SEI. Neste repositório, há material demonstrativo de como se abrir processo, como incluir documentos, como usar o editor do SEI, como usar blocos de assinatura, como assinar documentos, dentre outros.

## 6. Atividades no processo de responsabilidade do Interessado (Responsável pelo

# <u>Patrimônio)</u>

## 6.1 - 1º PASSO – Abrir o Processo para Solicitar a Devolução do(s) Equipamento(s) de TI

6.1.1 - Logado no SEI e na unidade do Interessado (seta preta), clique em "Iniciar Processo" (seta

## vermelha).

| UNIVER SIDADE FEDERAL DA FRONTEIRA SUL |                                               |  |  |  |  |  |
|----------------------------------------|-----------------------------------------------|--|--|--|--|--|
| Sei. TESTE-02                          | Para saber+ Menu Pesquisa 🛛 🚺 DEPRO 🔻 🧮 🛚 😫 🏼 |  |  |  |  |  |
| Administração 🕨 🕨                      | Controle de Processos                         |  |  |  |  |  |
| Meus Processos                         |                                               |  |  |  |  |  |
| Controle de Processos                  |                                               |  |  |  |  |  |
| Iniciar Processo                       |                                               |  |  |  |  |  |
| Retorno Programado                     |                                               |  |  |  |  |  |

Ao executar esta operação, será apresentada a tela de iniciar processo, conforme pode ser vista na imagem a seguir.

6.1.2 – Na tela de "Iniciar Processo", clique no símbolo de mais (+) grifado na cor verde.

6.1.3 - Clique no espaço em branco e digite: MP0207 (seta vermelha) para o SEI filtrar o tipo de processo

desejado.

#### 6.1.4 - Clique na opção MP0207 – Devolução de B ens Permanentes – TI (seta preta)

| UNIVERSIDADE FEDERAL DA FROI | NTEIRA S |                                             |
|------------------------------|----------|---------------------------------------------|
| Sei. TESTE-02                |          | Para saber+ Menu Pesquisa 📃 🛛 DEPRO 🔹 🗐 ই 🥓 |
| Administração                | •        | Iniciar Processo                            |
| Meus Processos               |          |                                             |
| Controle de Processos        |          |                                             |
| Iniciar Processo             |          | Escolina o Tipo do Processo:                |
| Retorno Programado           |          | MP0207                                      |
| Pesquisa                     |          | MP0207 - DEVOLUÇÃO DE BENS PERMANENTES -    |
| Base de Conhecimento         |          |                                             |

Nova tela será apresentada ao usuário, para informar dados para o processo, conforme a tela a seguir:

6.1.5 – Na tela a seguir, em **"Especificação" (seta verde),** informe detalhes do processo que facilitam sua localização posterior, como por exemplo, "Troca Computador";

6.1.6 – Em "Interessados" (seta azul), incluia o seu usuário.

6.1.7 - Em "nível de acesso", informe a opção "Público" (seta preta), na sequência clique em "Salvar" (seta vermelha).

| THOLOCOTO                                      |                                            |                                                  |                               |
|------------------------------------------------|--------------------------------------------|--------------------------------------------------|-------------------------------|
| Automático                                     |                                            |                                                  |                               |
| Informado                                      |                                            |                                                  |                               |
| po do Processo:                                |                                            |                                                  |                               |
| IP0207 - DEVOLUÇÃO DE BENS PERMANENTES         | 8 - TI                                     |                                                  | •                             |
| specificação:                                  |                                            |                                                  |                               |
| evolução de notebook                           |                                            |                                                  |                               |
| lassificação por Ass <u>u</u> ntos:            |                                            |                                                  |                               |
|                                                |                                            |                                                  |                               |
| 40 - PATRIMŌNIO (Bens Imóveis, Veículos e Semo | ventes pertencentes ao Órgão) (inclusive N | lormas, Regulamentações, Diretrizes, Procediment | os, E 🔺 🔑 🔀                   |
|                                                |                                            |                                                  | 1                             |
|                                                |                                            |                                                  | -                             |
| teressados:                                    |                                            |                                                  |                               |
|                                                |                                            |                                                  |                               |
| CIMAR LUIS ZOLIN (ocimar.zolin)                |                                            |                                                  |                               |
|                                                |                                            |                                                  | 1                             |
|                                                |                                            |                                                  | -                             |
| bservações desta unidade:                      |                                            |                                                  |                               |
|                                                |                                            |                                                  |                               |
|                                                |                                            |                                                  |                               |
|                                                |                                            |                                                  |                               |
| Nível de Acesso                                |                                            |                                                  |                               |
|                                                |                                            |                                                  |                               |
| Sigiloso                                       | <ul> <li>Restrito</li> </ul>               | Público                                          |                               |
|                                                |                                            |                                                  |                               |
|                                                |                                            |                                                  |                               |
|                                                |                                            |                                                  | <u>S</u> alvar <u>V</u> oltar |

#### 6.2 - 2º PASSO – Incluir o formulário F9869 – Solicitação de Avaliação do Estado de Conservação

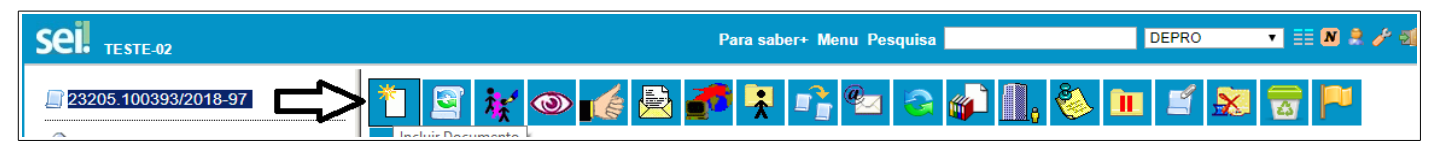

6.2.1. Marque o número do processo (seta vermelha) *e clique no ícone* "Incluir Documento" (seta preta). 6.2.2 – Na tela de "Escolha o Tipo de Documento" (seta preta) apresentada ao lado, digite na caixa de texto (seta azul) "F9869" e clique em cima do formulário "F9869" (seta vermelha).

## Gerar Documento

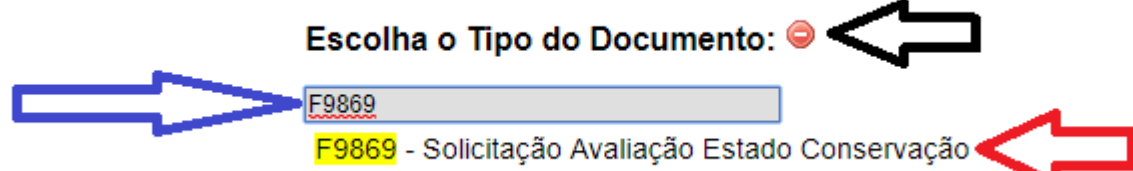

6.2.3 – Na tela "Gerar Documento" apresentada ao lado, digite em "Descrição" algo para identificar o documento (ex: "Devolução Computador") conforme indica a seta preta;

- 6.2.4 Informe o seu usuário como interessado conforme indica a seta preta;
- 6.2.5 Informe como "Nível de Acesso" a informação "Público" conforme indica a seta azul;

6.2.6. – Após estes procedimentos, clique em "Confirmar Dados" conforme indica a seta vermelha.

| Gerar Documento                                  |                    |
|--------------------------------------------------|--------------------|
| <u>C</u> onfirmar Dad                            | los <u>V</u> oltar |
| F9869 - Solicitação Avaliação Estado Conservação |                    |
| Texto Inicial                                    |                    |
| Documento Modelo                                 |                    |
| Texto Padrão                                     |                    |
| Nenhum                                           |                    |
| Descrição:                                       |                    |
| Devolução de notebook                            |                    |
| Interessados:                                    |                    |
|                                                  |                    |
| OCIMAR LUIS ZOLIN (ocimar.zolin)                 | P 🛃 🗙              |
|                                                  | ê 🐣                |
| ▼<br>▼                                           |                    |
| Classificação por Ass <u>u</u> ntos:             |                    |
|                                                  | ~ • •              |
|                                                  |                    |
|                                                  |                    |
| Obcobraçãos dosta unidado:                       |                    |
|                                                  |                    |
|                                                  |                    |
|                                                  |                    |
|                                                  |                    |
|                                                  |                    |
| Sigiloso Restrito Público                        |                    |
|                                                  |                    |
| <u>C</u> onfirmar Dad                            | los <u>V</u> oltar |

6.2.8 – Após criar o formulário F9869, edite o documento para informar os dados solicitados neste formulário. Para isto, marque o formulário na árvore do processo, conforme mostra a seta vermelha. Fazendo isto, será mostrado ao lado o documento criado a partir do formulário. Para editá-lo, clique no ícone indicado pela seta azul.

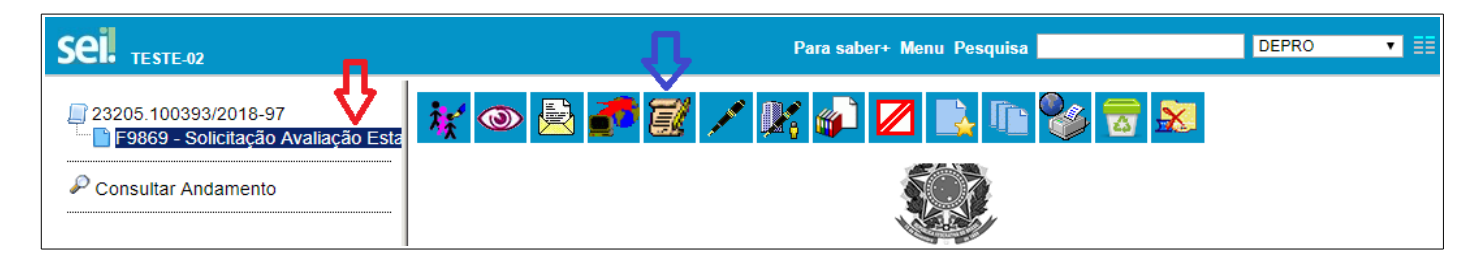

6.2.9 – Após criar o formulário F9869, edite o documento para informar os dados solicitados neste formulário. Na tabela "INFORMAÇÕES DO SOLICITANTE", complete com os seus dados conforme indica a seta vermelha. O SEI trará os dados do "Interessado" informado na criação do documento. Na tabela de "EQUIPAMENTOS A SEREM AVALIADOS", use uma linha para cada equipamento, conforme indica seta azul. O formulário é criado com 4 linhas para equipamentos. Caso seja necessário mais linhas, se posicione na última linha e clique na tecla TAB do seu teclado, para criar nova linha no formulário. Após isto, informe a justificativa e as observações adicionais caso existam, conforme indica a seta verde. Por fim, clique no botão "SALVAR" no cabeçalho da janela e feche a janela.

|                                                               |                                                                                                    |                                    | ~                      |                                                                                                   |  |  |  |
|---------------------------------------------------------------|----------------------------------------------------------------------------------------------------|------------------------------------|------------------------|---------------------------------------------------------------------------------------------------|--|--|--|
|                                                               | INFORMAÇÕES DO SOLICITANTE                                                                                                    |                                    |                        |                                                                                                   |  |  |  |
| Set                                                           | or do Solicitante:                                                                                                    | DEPARTAMENTO DE GESTÃO DE PROJETOS |                        |                                                                                                   |  |  |  |
| Unida                                                         | de do Solicitante:                                                                                                    | SECRETAR                           | IA ESPECIAL            | DE TECNOLOGIA E INFORMAÇÃO                                                                        |  |  |  |
|                                                               | Sala Nº:                                                                                                    | Reitoria / Can                     | npus Sala <u>BIB</u> 0 | 17                                                                                                |  |  |  |
| Non                                                           | ne do Solicitante:                                                                                                    | OCIMAR LU                          | UIS ZOLIN              |                                                                                                   |  |  |  |
| E-ma                                                          | ail do Solicitante:                                                                                                    | ocimar.zolin                       | @uffs.edu.br           |                                                                                                   |  |  |  |
|                                                               | SIAPE:                                                                                                    | 1942619                            |                        |                                                                                                   |  |  |  |
|                                                               | Telefone:                                                                                                    | 2049 2624                          |                        |                                                                                                   |  |  |  |
| Observações                                                   | s para a retirada:                                                                                                    | Levarei o not                      | tebook até o DI        | DTI                                                                                               |  |  |  |
|                                                               | -                                                                                                    |                                    |                        |                                                                                                   |  |  |  |
|                                                               | EQUIPAMENTOS A SEREM AVALIADOS                                                                                                    |                                    |                        |                                                                                                   |  |  |  |
| Nº Patrimônio                                                 | Descrição do Equipa                                                                                                    | mento                              | N° de Série            | Acessórios                                                                                        |  |  |  |
| 054125                                                        | 054125 Notebook Lenovo T4                                                                                                    |                                    | 154214505              | Maleta, mouse, carregador de bateria, trava de segurança                                          |  |  |  |
|                                                               |                                                                                                    |                                    |                        |                                                                                                   |  |  |  |
|                                                               |                                                                                                    |                                    |                        |                                                                                                   |  |  |  |
|                                                               |                                                                                                    |                                    |                        |                                                                                                   |  |  |  |
|                                                               | O notebook já pão                                                                                                    | stende mais r                      | ninhas necessida       | ides nois trabalho com Rizagi. Este software além de ser muito nesado                             |  |  |  |
| Justificativa                                                 | iva: O noteccor ja nacialende mais mininas necessidades, por labamo com <u>bizagi</u> . Este software alem de ser muno pesado,<br>exige resolução de vídeo superior ao disponibilizado por este equipamento. |                                    |                        |                                                                                                   |  |  |  |
| Aviso a                                                       | Aviso ao O usuário dos equipamentos declara ser o responsável pela realização dos backups necessários para manter a                                                                                          |                                    |                        | oonsável pela realização dos backups necessários para manter as suas                              |  |  |  |
| Solicitante: informações contidas nos equipamentos entregues. |                                                                                                    |                                    |                        |                                                                                                   |  |  |  |
| Preservaçã<br>dos Dados                                       | Preservação<br>dos Dados: sendo entregues, visando a entrega e a devolução ao setor de patrimônio.                                                                                                    |                                    |                        | usão de todos os arquivos pessoais contidos nos equipamentos que estão<br>ao setor de patrimônio. |  |  |  |
| Observaçõe                                                    | es                                                                                                    |                                    |                        |                                                                                                   |  |  |  |
| Adicionai                                                     | Adicionais:                                                                                                    |                                    |                        |                                                                                                   |  |  |  |
|                                                               |                                                                                                    |                                    |                        |                                                                                                   |  |  |  |

### 6.3 - 3º PASSO – Assinar o Formulário de Solicitação de Avaliação de Estado de Conservação

6.3.1. Marque com o mouse o documento a ser assinado (seta vermelha) e clique no ícone "Assinar Documento", conforme indica a seta preta;

| 23205.100393/2018-97<br>F9869 - Solicitação Avaliação Estado Conservação | 👬 💿 🗟 🍠 🖼 📈 👫 🥡 🗷 🗈 🥸 🗟 🔊 |
|--------------------------------------------------------------------------|---------------------------|
| P Consultar Andamento                                                    |                           |

6.3.2 - Informe conforme mostra a imagem abaixo, o "cargo" (seta preta), a "senha" (seta azul) e clique no ícone "Assinar" (seta vermelha).

| Assinatura de Documento                        |          |
|------------------------------------------------|----------|
|                                                | Assinar  |
| Órgão do Assinante:                            |          |
| UFFS V                                         |          |
| Assinant <u>e</u> :                            |          |
| CLAUNIR PAVAN                                  |          |
| Cargo / <u>F</u> unção:                        |          |
| Secretário Especial de Tecnologia e Informação | <b>*</b> |
| Senha ou Certificado orgital                   |          |

6.3.3 – Após este procedimento, verifique se a assinatura digital foi gerada, conforme mostra a imagem a seguir:

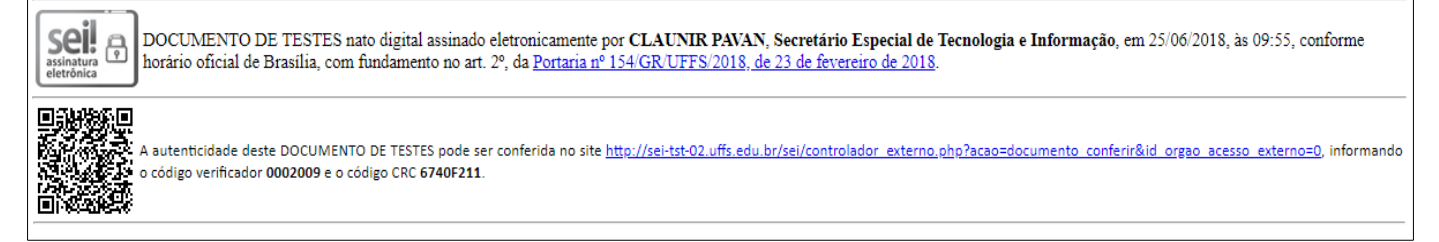

## <u>6.4 - 4º PASSO – Enviar o processo para o Setor de Manutenção de TI</u>

6.4.1 – Para realizar esta operação marque o processo pelo **número único de protocolo (NUP)** conforme mostra a **seta azul**, e clique no ícone **"Enviar Processo" (seta vermelha)** para enviar o processo ao Setor de Manutenção da sua Unidade. Escolha DIOTI caso esteja lotado na Reitoria ou o setor responsável pela Manutenção de TI do seu Campus.

| Sei. TESTE-02                                                                                     |                                                                                                    | Para sabe +  | Menu Pesquisa | DEPRO 🔻 🧮 🕅 |
|---------------------------------------------------------------------------------------------------|----------------------------------------------------------------------------------------------------|--------------|---------------|-------------|
| 23205.100393/2018-97     F9869 - Solicitação Avaliação Estado Conservação     Consultar Andamento | Image: State State | a unidade DE | ar Processo   | 2 🜮 🕕 🇞 🔟 🖆 |

6.4.2 – Na tela "Envir Processo", Em "Unidades" (seta vermelha), inclua a unidade "DIOTI ou TI do Campus";

6.4.3 – Logo abaixo (seta verde), selecione o item "Enviar e-mail de notificação";

6.4.4 – Clique no ícone "Enviar" (seta azul), para que o processo seja enviado à unidade destino;

| Sei. TESTE-02                                                                                                    | Para saber+ Menu Pesquisa                                                                                                    | DEPRO 🔻     |      |
|----------------------------------------------------------------------------------------------------|----------------------------------------------------------------------------------------------------|-------------|------|
| ₽       23205.100393/2018-97         ►       F9869 - Solicitação Avaliação Estado Conservação         ▶       Consultar Andamento | Enviar Processos<br>Processos:<br>23205.100393/2018-97 - MP0207 - DEVOLUÇÃO DE BENS PERMANENTES - TI<br>Unidades:<br>Unidades:<br>Mostrar unidades por onu<br>DIOTI - DIVISÃO DE OPERAÇÕES DE TI<br>Manter processo aberto na unidade atual<br>Remover anotação<br>Enviar e-mail de notificação<br>Retorno Programado<br>Data certa<br>Prazo em dias | de tramitou | viar |

## 6.5 - 8º PASSO – Interessado entrega o(s) equipamento(s) ao Setor de Manutenção de TI

Este é um processo que não envolve sistemas até o momento. Conforme foi documentado no formulário de Solicitação de Avaliação do Estado do Bem e dos acordos entre o Interessado e o Setor de Manutenção de TI da unidade a que ele pertence.

## 7. Atividades no processo de responsabilidade do Setor de Manutenção de TI

## <u>7.1 - 5º PASSO – Receber o processo</u>

7.1.1 – Logue-se no SEI conforme descrito no item 5 deste manual e se posicione na sua unidade conforme mostra a seta azul;

7.1.2 - Encontre o processo selecionando o item "Controle de Processos" (seta vermelha);

7.1.3 - Passe o cursor sobre o número dos processos (seta verde), encontre e selecione o processo relativo ao MP0207 (deverá estar em vermelho, pois ainda não foi recebido pela sua unidade). Clique sobre o número do processo.

|               |                  | Para sab                    | er+ Menu Pesquisa | DIOTI                  | ▼ 🚺 🔊 🖇 🥓 🤅 |
|---------------|------------------|-----------------------------|-------------------|------------------------|-------------|
| Controle      | de Processos     |                             |                   | む                      | 1<br>1      |
| 🖹 🛃           | 🔀 🚛              | 🛃 🍪 ቬ                       |                   |                        |             |
| Ver processos | atribuídos a mim | Ver por marcadores          |                   | Visualização detalhada |             |
|               |                  |                             |                   |                        |             |
|               | Recebido         | 4 registros:<br>s           |                   | Gerados                | 1 registro: |
|               | 23205.100393/    | 2 <u>018-97</u>             |                   | 23205.100123/2018-86   |             |
|               | 23205.100242/    | 2018- MP0207 - DEVOLUÇÃO DE | BENS              |                        |             |
|               | 23205.100386/    | 2018- PERMANENTES - TI      |                   |                        |             |
|               | 23205.100230/    | 2018- Devolução de notebook |                   |                        |             |

7.1.4 - O processo estará recebido na sua unidade, conforme mostra a seta vermelha e estará apto para receber os próximos documentos.

| 23205.100393/2018-97 F9869 - Solicitação Avaliação Estado Conservação | * 🖻 👯 👁 🌈 🗟 🌈 👫 💁                         |
|-----------------------------------------------------------------------|-------------------------------------------|
| P Consultar Andamento                                                 |                                           |
|                                                                       | Processo aberto somente na unidade DIOTI. |

## 7.2 - 6º PASSO: Verificar se há equipamentos para serem retirados

7.2.1. Selecione no processo, o formulário F9869 conforme mostra a seta vermelha. Esta ação fará com que o SEI mostre o documento de Solicitação feito pelo interessado, conforme pode ser visto na imagem a seguir. Confira neste documento, as observações de retirada do equipamento, conforme mostra a seta azul.

| 23205.100393/2018-97  | 🤾 👁 🛛                                                                                                    | í 🛃 🚮 🥊                                                            | ×                              | , 😵 🔽                                  |                                                                                                    |
|-----------------------|----------------------------------------------------------------------------------------------------|--------------------------------------------------------------------|--------------------------------|----------------------------------------|----------------------------------------------------------------------------------------------------|
| P Consultar Andamento |                                                                                                    |                                                                    |                                |                                        |                                                                                                    |
|                       | UNIVERSIDADE FEDERAL DA FRONTEIRA SUL<br>SUPERINTENDÊNCIA DE GESTÃO PATRIMONIAL - SUGEP                                                                                                    |                                                                    |                                |                                        |                                                                                                    |
|                       | SOLICITAÇÃO DE AVALIAÇÃO DE ESTADO DE CONSERVAÇÃO - F9869<br>Processo Nº: 23205.100393/2018-97                                                                                                    |                                                                    |                                |                                        |                                                                                                    |
|                       | INFORMAÇÕES DO SOLICITANTE                                                                                                    |                                                                    |                                | DO SOLICITANTE                         |                                                                                                    |
|                       | Se                                                                                                    | tor do Solicitante:                                                | DEPART                         | AMENTO DE (                            | GESTÃO DE PROJETOS                                                                                  |
|                       | Unida                                                                                                    | ade do Solicitante:                                                | SECRET                         | ARIA ESPECI                            | AL DE TECNOLOGIA E INFORMAÇÃO                                                                       |
|                       |                                                                                                    | Sala Nº:                                                           | Reitoria / Campus Sala BIB 017 |                                        |                                                                                                    |
|                       | No                                                                                                    | me do Solicitante:                                                 | OCIMAR LUIS ZOLIN              |                                        |                                                                                                    |
|                       | E-n                                                                                                    | ail do Solicitante:                                                | ocimar.zolin@uffs.edu.br       |                                        |                                                                                                    |
|                       |                                                                                                    | SIAPE:                                                             | 1942619                        |                                        |                                                                                                    |
|                       |                                                                                                    | Telefone:                                                          | 2049 2624                      |                                        |                                                                                                    |
|                       | Observaçõ                                                                                                    | es para a retirada:                                                | Levarei o notebook até o DIOTI |                                        |                                                                                                    |
|                       |                                                                                                    |                                                                    |                                |                                        |                                                                                                    |
|                       |                                                                                                    | I                                                                  | EQUIPAI                        | MENTOS A                               | SEREM AVALIADOS                                                                                     |
|                       | N° Patrimônio                                                                                                    | Descrição do Equipar                                               | nento                          | N° de Série                            | Acessórios                                                                                          |
|                       | 054125                                                                                                    | Notebook Lenovo T43                                                |                                | 154214505                              | Maleta, mouse, carregador de bateria, trava de segurança                                            |
|                       |                                                                                                    |                                                                    |                                |                                        |                                                                                                    |
|                       |                                                                                                    |                                                                    |                                |                                        |                                                                                                    |
|                       |                                                                                                    |                                                                    |                                |                                        | ·                                                                                                   |
|                       | Justificativa: O notebook já não atende mais minhas necessidades, pois trabalho com Bizagi. Este software além de ser muito pesado, exige resolução de vídeo superior ao disponibilizado por este equipamento. |                                                                    |                                |                                        |                                                                                                    |
|                       | Aviso ao O usuário dos equipamentos declara ser o responsável pela realização dos backups necessários para manter as suas informações contidas nos equipamentos entregues.                                     |                                                                    |                                |                                        |                                                                                                    |
|                       | Preservaçã<br>dos Dados                                                                                                    | <ul> <li>O usuário solicitante<br/>estão sendo entregue</li> </ul> | autoriza n<br>s, visando       | esta data, a excl<br>a entrega e a dev | usão de todos os arquivos pessoais contidos nos equipamentos que<br>volução ao setor de patrimônio. |

## 7.3 - 7º PASSO: Agenda a retirada do(s) equipamento(s)

Este é um passo que não envolve sistemas até o momento. Se necessário, deve ser feito fora do sistema e executado em conjunto com o passo 8, no item 6.5 deste manual.

## 7.4 - 9º PASSO: Verificar se há equipamentos pendentes de avaliação no processo

7.4.1. Verifique no documento de Solicitação de Avaliação de Estado de Conservação e nas Avaliações emitidas para o processo, se há equipamentos pendentes de avaliação.

## 7.5 - 10° PASSO: Avalia o(s) equipamento(s)

Este é um passo que não envolve sistemas até o momento. É um passo que resume o trabalho técnico do setor.

## 7.6 - 11º PASSO: Verifica se o(s) equipamento(s) apresenta(m) defeito

Este é um passo que não envolve sistemas até o momento. É um passo que resume o trabalho técnico do setor.

## 7.7 - 12º PASSO: Verifica se é viável o conserto do(s) equipamento(s) que apresenta(m) defeito

Este é um passo que não envolve sistemas até o momento. É um passo que resume o trabalho técnico do setor.

## 7.8 - 13º PASSO: Abre um chamado no ATI para o conserto de cada equipamento

Este é um passo que não envolve o SEI e é de pleno domínio do técnico de TI.

#### 7.9 - 14º PASSO: Inclui a avaliação técnica de conservação do equipamento no processo no SEI

7.9.1. Selecione o processo conforme mostra a seta verde e clique no número do processo.

7.9.2- Em seguida conforme a seta vemelha, clique no ícone "Incluir Documento".

|                                                        | Para saber+ Menu Pesquisa                            |                        |
|--------------------------------------------------------|------------------------------------------------------|------------------------|
| ☐ 23205.100393/2018-97 ☐ F9869 - Solicitação Avaliação | 1 🔄 👯 💿 候 🖻 🎜 🤻 📑 🥙 🥝                                | 🔊 🛄, 🍪 🖿 🛒             |
| 7.9.3- Escolha o tipo de doci                          | umento "F9868" clicando no espaço em branco (seta    | vermelha) e digitando: |
| "F9868". Após, clique na opçã                          | io: F9868 – Avaliação de Equipamentos de TI(seta ver | de).                   |
| 23205 100303/2018 07                                   | Coror Documento                                      |                        |

| 23205.100393/2018-97  | Gerar Documento | •                                       |
|-----------------------|-----------------|-----------------------------------------|
|                       |                 | Escolha o Tipo do Documento: 🛇          |
| P Consultar Andamento |                 | F9868                                   |
|                       |                 | F9868 - Avaliação de Equipamentos de TI |

7.9.4. Informe os dados necessários na tela de Gerar Documento. Em "descrição" (seta verde), informe algo que facilite futura pesquisa ao documento. Em "interessados" (seta preta), informe a pessoa que está fazendo a avaliação e em "nível de acesso" (seta azul) informar "Público". A após clique em "Confirmar Dados" (seta vermelha).

| Gerar Documento                         |                         |
|-----------------------------------------|-------------------------|
| <u>C</u> onfirmar Dados                 | Voltar                  |
| F9868 - Avaliação de Equipamentos de TI |                         |
| Texto Inicial                           |                         |
| Ocumento Modelo                         |                         |
| Texto Padrão                            |                         |
| Nenhum                                  |                         |
| Descrição:                              |                         |
| Avaliação Notebook Ocimar               |                         |
| Interessados:                           |                         |
| NEIMAR MARCOS ASSMANN (neimar.assmann)  | 2 <mark>≥ ×</mark><br>} |
| Classificação por Ass <u>u</u> ntos:    |                         |
|                                         | > <mark>×</mark><br>} ₩ |
| Observações desta unidade:              |                         |
|                                         |                         |
| Nível de Acesso                         |                         |
| Sigiloso Restrito Público               |                         |

7.9.5. Edite o conteúdo da avaliação acima gerado, conforme padrão do editor do SEI e complete o documento. Deverá ser feito um documento por equipamento. Preencha os dados do equipamento conforme indica a **seta vermelha**. Marque uma das opções possíveis em "Resultado do Diagnóstico", na coluna "Op" como indica a **seta azul**. Caso opte pelas opções das linhas 2, 4 e 5, deverá ser descrito conforme indica as **setas pretas**, qual é o desgaste / avaria / defeito apresentado pelo equipamento. No campo "Observações", se achar necessário, informe as condições do equipamento, conforme indica a **seta verde**. Por final, clique em SALVAR e feche o documento.

|    | AVALIAÇÃO DE EQUIPAMENTOS DE TI - F9868<br>Processo Nº: 23205.100393/2018-97                                                                                                    |                                                                                                    |                                                           |  |
|----|----------------------------------------------------------------------------------------------------|----------------------------------------------------------------------------------------------------|-----------------------------------------------------------|--|
| D  | ata de recebimento do Equipam                                                                                                    | ento: 07/11/2018                                                                                                    |                                                           |  |
|    | Descrição do Fouinam                                                                                                    | ento: Notebook Lenovo T43                                                                                                    | <                                                         |  |
|    | Número de S                                                                                                    | Série: 154214505                                                                                                    |                                                           |  |
|    |                                                                                                    |                                                                                                    | <b>\</b>                                                  |  |
|    | RESULTADO I                                                                                                    | OO DIAGNÓSTICO E DESTI                                                                                                    | NAÇÃO DO BEM                                              |  |
| Ma | rque com um "X" na coluna "Op" des<br>ões abaixo citadas:                                                                                                    | ta tabela apontando o resultado do di                                                                                        | agnóstico. Obs: Marque apenas 1 (uma) das                 |  |
| Op | Diagnóstico                                                                                                    |                                                                                                    | Descreva o desgaste, defeito ou avaria                    |  |
| X  | Apresenta desempenho dentro da norr                                                                                                    | nalidade, apto para redistribuição.                                                                                          |                                                           |  |
| Δ  | Apresenta condições de uso, com des<br>mas apto para redistribuição.                                                                                                    | gaste(s) natural(is), descrito(s) abaixo,                                                                                    |                                                           |  |
| U  | Apresenta rendimento precário em<br>prematuro ou obsoletismo. Encaminh<br>bens pela Comissão Especial, conform<br>de maio de 2018.                                                                                                    | virtude de uso prolongado, desgaste<br>a-se para classificação e avaliação de<br>ne o <u>Art. 10 do Decreto 9.373, de 11</u> |                                                           |  |
|    | Apresenta defeito ocasionado por desgaste natural, não sendo viável a<br>manutenção. Encaminha-se para classificação e avaliação de bens pela<br>Comissão Especial, conforme o <u>Art. 10 do Decreto 9.373, de 11 de maio de</u><br><u>2018</u> , baseado em orçamento do custo da manutenção constante do<br>processo. |                                                                                                    |                                                           |  |
|    | Apresenta avarias não ocasionadas por desgaste natural. Encaminha-se para<br>adoção das medidas previstas na <u>Instrução Normativa nº</u><br>05/PROAD/UFFS/2012.                                                                                                    |                                                                                                    |                                                           |  |
|    |                                                                                                    |                                                                                                    |                                                           |  |
|    | Observações:                                                                                                    | Apto para uso por servidores com fu<br>para funções que exijam performance                                                   | nções administrativos or acadêmicas exceto<br>em gráficos |  |
| A  | Atesto as informações acima em: 07/11/2018                                                                                                    |                                                                                                    |                                                           |  |
|    | Técnico: NEIMAR MARCOS ASSMANN                                                                                                    |                                                                                                    |                                                           |  |

## 7.10 - 15° PASSO: Assine a Avaliação do Equipamento

SIAPE: 0192544

O técnico deverá assinar digitalmente o documento por ele produzido. Para isto, proceda de forma análoga ao descrito no item 6.3 deste manual, marcando no processo o documento produzido e clicando no ícone de assinatura.

#### 7.11 - 16° PASSO: Anexar os orçamentos para conserto do equipamento

Na hipótese do(s) equipamento(s) apresentar(em) defeito, será necessário orçamentos para o conserto, para

que seja possível apurar a viabilidade. Caso isto ocorra, proceda da seguinte maneira (execute o processo

para cada orçamento)

7.11.1. Repita para cada orçamento, a inclusão de documento externo. Para isto, execute primeiramente os passos 7.9.1 e 7.9.2, para que seja apresentada a tela para "Gerar Documento". Após isto, informe no campo de pesquisa "Externo" conforme indica a **seta vermelha** na imagem a seguir, e após, dê um clique em cima do documento "Externo", conforme mostra a **seta verde**.

| 23205.100393/2018-97          | Gerar Documento                |
|-------------------------------|--------------------------------|
| F9869 - Solicitação Avaliação | Escolha o Tipo do Documento: 🔍 |
| P Consultar Andamento         | Externo                        |

7.11.2. Escolha o tipo "Orçamento" (**seta vermelha**), informe a data (**seta verde**), nomeie o documento no processo (**seta azul**), escolha o formato (**seta preta**), informe o remetente do documento (**seta amarela**), o nível de acesso (**seta roxa**), clique no botão "escolher arquivo" (**seta marrom**) o qual irá abrir as pastas de seu computador para anexar o arquivo e finalmente clique no botão "confirmar dados" (**seta cinza**).

| Registrar Documento Ex                         | terno        |                   |                           |                        |
|------------------------------------------------|--------------|-------------------|---------------------------|------------------------|
| no do Documento:                               |              | Data do Documenta |                           | r Dados <u>V</u> oltar |
| Drçamento                                      | T            | 07/11/2018        |                           |                        |
| úmero / Nome na Árvore:                        | ,            |                   |                           |                        |
| mpresa A                                       |              |                   |                           |                        |
| Formato 🕜                                      |              |                   |                           |                        |
| Nato-digital                                   |              |                   |                           |                        |
| <ul> <li>Digitalizado nesta Unidade</li> </ul> |              |                   |                           |                        |
| emetente:                                      |              |                   |                           |                        |
| scola Nacional da Administração Pública (      | ENAP)        |                   |                           | 🗾 🔎 屋                  |
| teressados:                                    |              |                   |                           |                        |
|                                                |              |                   |                           |                        |
| CIMAR LUIS ZOLIN (ocimar.zolin)                |              |                   |                           | 🔺 🖉 🖉 🗙                |
|                                                |              |                   |                           | 12 4                   |
|                                                |              |                   |                           | <b>~</b>               |
| lassificação por Ass <u>u</u> ntos:            |              |                   |                           |                        |
|                                                |              |                   |                           |                        |
|                                                |              |                   |                           | - ÷                    |
|                                                |              |                   |                           | -                      |
| bservações desta unidade:                      |              |                   |                           |                        |
| -                                              |              |                   |                           |                        |
|                                                |              |                   |                           |                        |
|                                                |              |                   |                           |                        |
| Nível de Acesso                                |              |                   |                           |                        |
|                                                | Restrite     | ۲                 | Público                   |                        |
| Gignoso                                        | Ortestino    | ۲                 |                           |                        |
| nexar Arquivo:                                 |              |                   |                           |                        |
| Escolher arquivo Nenhum arquivo celesi         | Unauu        |                   |                           |                        |
|                                                |              | Li                | ista de Anexos (0 registr | os):                   |
| Nome                                           | Data         | Tamanho Usuár     | io Unidade Açõe           | s                      |
|                                                |              |                   |                           |                        |
| a maiores informações so                       | bre como usa | r documentos      | externos, assist          | ta ao vio              |
|                                                |              |                   |                           |                        |

## 7.12 - 17° PASSO: Autenticar os documentos externos

7.12.1. Documentos externos que foram digitalizados na unidade devem ser autenticados (ver passo 7.11.2, opção formato = digitalizado na unidade). Para maiores informações da diferença entre documento nato digital e digitalizado, acesse <u>https://portalsei.uffs.edu.br/apresentacao/o-que-e-um-documento-nato-digital</u>. Para autenticar um documento, a unidade deve estar configurada como UNIDADE DE PROTOCOLO (caso ela não esteja, deve solicitar para o Suporte de TI). Para autenticar, abra o processo, confira se o processo é o correto (seta vermelha), marque o documento a ser autenticado (seta azul) e após o documento ser mostrado na tela a direita, clique no ícone "Autenticar Documento" (seta preta).

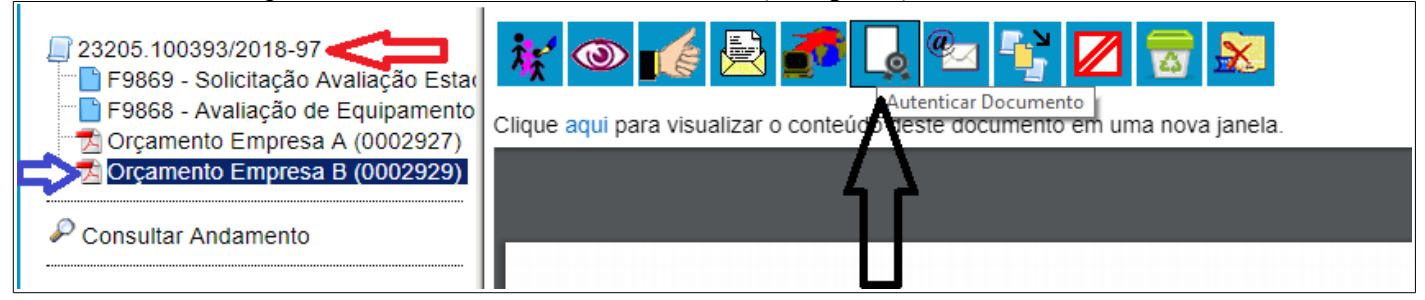

7.12.2. A tela para autenticar documento exigirá a identificação da pessoa que autentica, seu cargo e senha. Informe conforme mostra na imagem abaixo, a identificação de quem irá assinar (seta verde), o "cargo" (seta preta), a "senha" (seta azul) e clique no ícone "Assinar" (seta vermelha).

| Autenticação de Documento                                       |                                       |
|-----------------------------------------------------------------|---------------------------------------|
|                                                                 |                                       |
| Órgão do Assinante:                                             | -                                     |
| UFFS T                                                          |                                       |
| Assinante:                                                      |                                       |
| OCIMAR LUIS ZOLIN                                               |                                       |
| Cargo / <u>F</u> unção:                                         | <u> </u>                              |
| Analista de Tecnologia da Informação                            | · · · · · · · · · · · · · · · · · · · |
| Cargo / <u>F</u> unção:<br>Analista de Tecnologia da Informação |                                       |
| Senha ou Certificado Digital 🕦                                  |                                       |
|                                                                 |                                       |

## 7.13 - 18º PASSO: Enviar o Processo para a Gestão Patrimonial

7.13.1. O processo deve ser enviado ao setor de Gestão Patrimonial da unidade, no caso o DGPAT para a Reitoria e o PATR-SC (aonde SC é a sigla do Campus). Para isto, logado no SEI na sua Unidade, conforme indica a seta vermelha, clique no Controle de Processos (seta azul) e após clique no número no processo (seta preta).

| Sei. TESTE-02                                                                                                    | Para saber+ Menu Pesquisa                                                                                                    | DIOTI              | Z |
|----------------------------------------------------------------------------------------------------|----------------------------------------------------------------------------------------------------|--------------------|---|
| <ul> <li>■ 23205.100393/2018-97</li> <li>■ F9869 - Solicitação Avaliação E</li> <li>■ F9868 - Avaliação de Equipame</li> <li>■ Orçamento Empresa A (000292</li> <li>■ Orçamento Empresa B (000292</li> </ul> | Image: Second system       Image: Second system       Image: Second system <td< td=""><td><b>F</b>, [], 🗞 💷</td><td></td></td<> | <b>F</b> , [], 🗞 💷 |   |

7.13.2. Com o processo selecionado (seta azul) clique em "Enviar Processo", conforme indica a seta preta.

| Sei. TESTE-02                                                                                                    | Para saber+ Menu Pesquisa                                                                                                    |
|----------------------------------------------------------------------------------------------------|----------------------------------------------------------------------------------------------------|
| <ul> <li>23205.100393/2018-97</li> <li>F9869 - Solicitação Avaliação E</li> <li>F9868 - Avaliação de Equipame</li> <li>Orçamento Empresa A (000292</li> <li>Orçamento Empresa B (000292</li> <li>Consultar Andamento</li> </ul> | Image: Second second second |

7.13.3. Na tela "Enviar Processo", preencha as informações do envio. Informe na unidade para tramitar o "DGPAT por exemplo" conforme mostra a **seta preta**, marque "Enviar e-mail de notificação" (**seta verde**) e clique em "Enviar" (**seta vermelha**). O processo estará encerrado na sua unidade e aberto na unidade destino.

| 23205.100393/2018-97         F9869 - Solicitação Avaliação E         F9868 - Avaliação de Equipame         Orçamento Empresa A (000292         Orçamento Empresa B (000292         Orçamento Andamento | Enviar Processo<br>Processos:<br>23205.100393/2018-97 - MP0207 - DEVOLUÇÃO DE BENS PERMANENTES - TI                                                                                                | Enviar |
|----------------------------------------------------------------------------------------------------|----------------------------------------------------------------------------------------------------|--------|
|                                                                                                    | Unidades:<br>dgpat DGPAT - DEPARTAMENTO DE GESTÃO PATRIMONIAL                                                                                                    | 요<br>X |
|                                                                                                    | <ul> <li>Manter processo aberto na unidade atual</li> <li>Remover anotação</li> <li>Enviar e-mail de notificação</li> <li>Retorno Programado</li> <li>Data certa</li> <li>Prazo em dias</li> </ul> |        |

## 7.14 - 19° PASSO: Enviar o(s) equipamento(s) para a Gestão Patrimonial

Este é um processo que ainda não está no SEI. Proceda da forma tradicional para o envio do material.

Se encerra aqui a participação do Setor de Manutenção de TI neste PROCESSO.

## 8-Atividades no processo de responsabilidade da Gestão Patrimonial

Veja o item 4.3 para entender a responsabilidade da gestão patrimonial em cada unidade da UFFS.

#### 8.1 - 20° PASSO: Gestão Patrimonial recebe o(s) equipamento(s)

Este passo do processo não é controlado pelo SEI.

#### 8.2 - 21° PASSO: Gestão Documental recebe o processo

8.2.1 – Logue-se no SEI como um membro da Gestão Documental 4.3 deste manual e conforme a seta azul; 8.2.2 - Encontre o processo selecionando o item "Controle de Processos" (seta vermelha);

8.2.3 - Passe o cursor sobre o número dos processos (seta verde), encontre e selecione o processo relativo ao MP0207 (deverá estar em vermelho na primeira vez). Clique sobre o número do processo.

| Sei. TESTE-02                                                                | Para sabo                                                            | r+ Menu Pesquisa | DGPAT                  | ▼ ☷ № 🖇 🥓   |
|------------------------------------------------------------------------------|----------------------------------------------------------------------|------------------|------------------------|-------------|
| Administração<br>Meus Processos<br>Controle de Processos<br>Iniciar Processo | Controle de Processos                                                |                  | U                      | Û           |
| Retorno Programado<br>Pesquisa<br>Base de Conhecimento                       | Ver processos atribuídos a mim Ver por marcad                        | pres             | Visualização detalhada |             |
| Textos Padrao                                                                | 7 re                                                                 | jistros:         |                        | 1 registro: |
| Modelos Favoritos                                                            | Recebidos                                                            |                  | Gerados                |             |
| Blocos de Assinatura<br>Blocos de Reunião<br>Blocos Internos                 | 23205.100393/2018-97<br>23205.100399/201 MP0207 - DEVC<br>PERMANENTE | LUÇÃO DE BENS    | 23205.100398/2018-10   |             |
| Contatos<br>Processos Sobrestados                                            | 23205.100246/201<br>23205.100253/201<br>Devolução de no              | tebook           |                        |             |

8.2.4- O processo está aberto para a Gestão Patrimonial, conforme mostra a **seta verde** e com os documentos inseridos no processo visíveis para este setor, conforme mostra a **seta azul**.

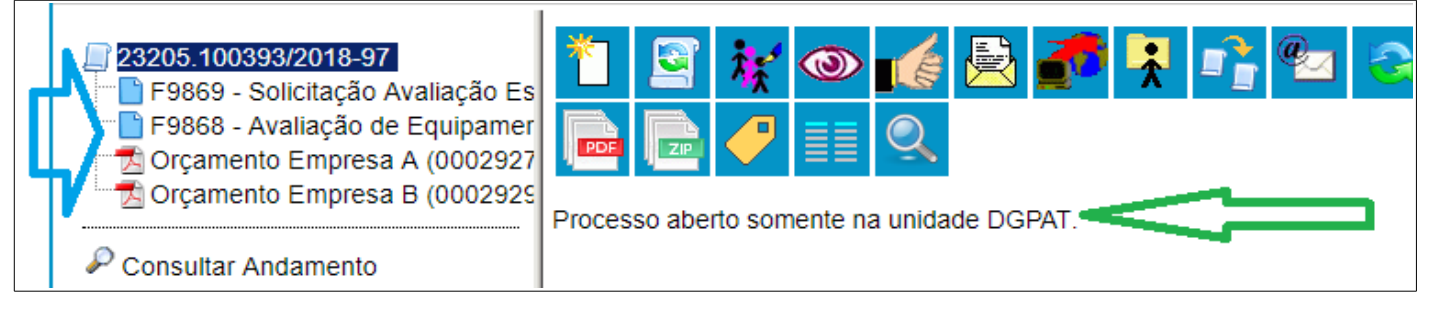

#### 8.3 - 22° PASSO: Gestão Patrimonial verifica se há equipamentos para recolher

Este passo se resume em avaliar o processo e visualizar se há equipamentos pendentes para produzir o termo de recolhimento.

#### 8.4 - 23º PASSO: Gestão Patrimonial inclui no SEI o Termo de Recolhimento

8.4.1 – Logado no SEI como um membro da Gestão Documental 4.3 deste manual e conforme os requisitos do item 8.2 deste manual, certifique-se de que o processo aberto é o correto clicando no número do processo conforme indica a seta azul próxima imagem e em seguida, clique no item "incluir documento" conforme indica a seta vermelha.

| 23205.100393/2018-97     F9869 - Solicitação Avaliação Es     F9868 - Avaliação de Equipamer     Orçamento Empresa A (0002927     Orçamento Empresa B (0002929) | Processo aberto somente na unidade DGPAT |
|----------------------------------------------------------------------------------------------------|------------------------------------------|
| P Consultar Andamento                                                                                                    |                                          |

8.4.2. Após abrir a janela de "Gerar Documento", informe no campo de pesquisa a palavra "F9865" conforme indica a **seta vermelha** na imagem a seguir, e após, dê um clique em cima do documento "F9865 – Recolhimento de Materiais Permanentes", conforme mostra a **seta verde**.

| 23205.100393/2018-97             | Gerar Documento |                                                                   |
|----------------------------------|-----------------|-------------------------------------------------------------------|
| F9869 - Solicitação Avaliação Es |                 | Escolha o Tipo do Documento: 🛇                                    |
| Crçamento Empresa A (0002927     |                 | F986                                                              |
|                                  |                 | <mark>F986</mark> 0 - Termo de Avaliação Estado de<br>Conservação |
| Consultar Andamento              |                 | F9865 - Recolhimento de Materiais Permanentes                     |

8.4.3. Após abrir a janela de "Gerar Documento", informe os dados necessários para gerar o documento. Em "texto inicial" (seta marrom) informe nenhum. Em "descrição" (seta verde), informe algo que facilite futura pesquisa ao documento. Em "interessados" (seta preta), informe a pessoa responsável pelo recolhimento e em "nível de acesso" (seta azul) informe "Público". A após clique em "Confirmar Dados" (seta vermelha).

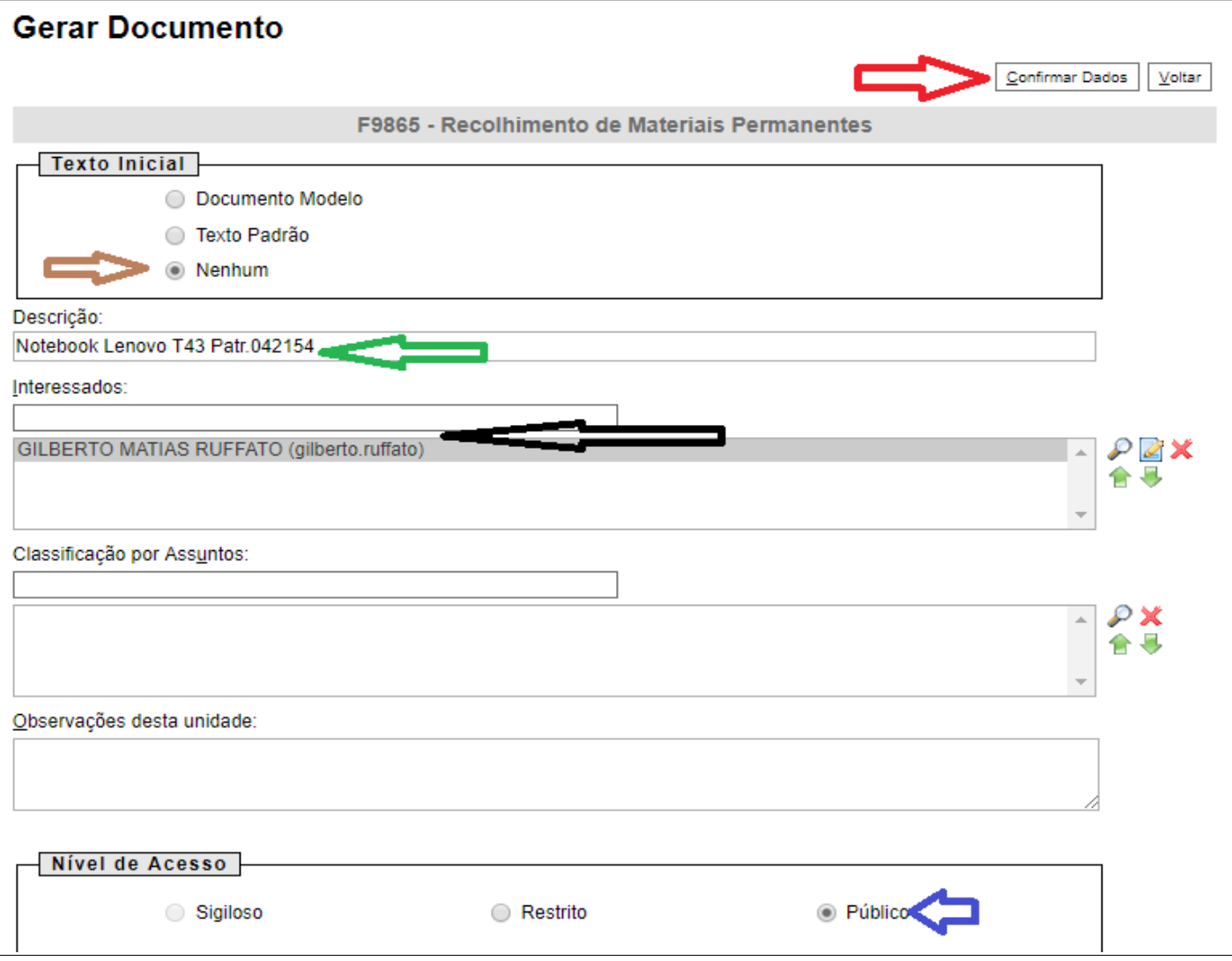

8.4.4. Após completar as informações do documento, o mesmo é criado e o seu produtor deverá complementar os seus dados. Para isto marque na coluna dos documentos do processo o formulário (documento) criado para o termo de recolhimento, clique em EDITAR conforme descrito no item 6.2.8 (marcando o documento recem criado) e com o documento em edição, marque a opção dada para o equipamento. Se a solicitação do interessado é atendida, escolha uma das colunas indicadas na seta azul, caso contrário, na seta verde. Após isto, confira se os seus dados estão corretos na sessão de identificação do servidor responsável pela decisão (seta vermelha). Note que a linha "Outros" tanto para a opção "atendida" como para a opção "não atendida", exige complementação de sua parte.

#### Processo Nº: 23205.100393/2018-97

#### SOLICITAÇÃO ATENDIDA

Material ocioso com condições de uso

Apresenta avaliação técnica atestando seu estado de conservação no Processo nº 23205.100393/2018-97 Outros: Descreva: Não se aplica

#### SOLICITAÇÃO NÃO ATENDIDA

Material carece de emissão de parecer técnico

Material precisa ser encaminhado para a a manutenção

Material não possui todos os acessórios

Outros: Descreva: xxxxxxxxxx

|                   | SERVIDOR RESPONSÁVEL PELA AVALIAÇÃO    |
|-------------------|----------------------------------------|
| Nome do Servidor: | GILBERTO MATIAS RUFFATO                |
| SIAPE:            | 1545454                                |
|                   | Chapecó Chapecó 07 de novembro de 2018 |

#### 8.5 - 24º PASSO – Assinar o Documento de Recolhimento de Material Permanente

8.5.1. Marque com o mouse o documento a ser assinado (seta vermelha) e clique no ícone "Assinar Documento", conforme indica a seta preta;

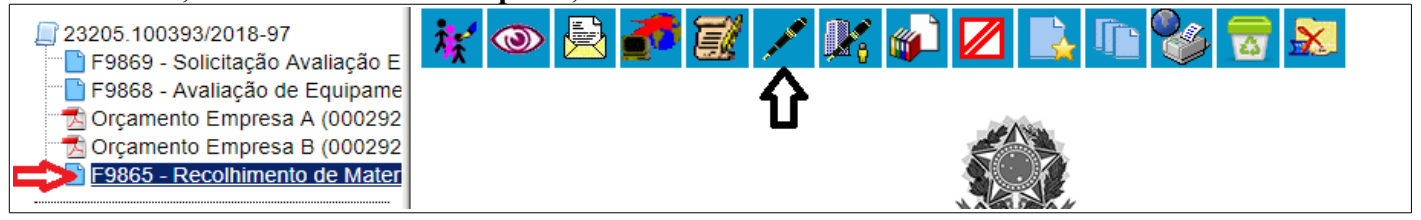

8.5.2 - Informe conforme mostra a imagem abaixo, o "cargo" (seta preta), a "senha" (seta azul) e clicar no ícone "Assinar" (seta vermelha).

| <i>4 m 1 1 1 1 1 1 1 1 1 1</i>       |   |   | Assinar |
|--------------------------------------|---|---|---------|
| Orgão do Assinante:                  |   |   |         |
| UFFS                                 | • |   |         |
| Assinant <u>e</u> :                  |   |   | •       |
| OCIMAR LUIS ZOLIN                    |   |   |         |
| Cargo / <u>F</u> unção:              |   | _ |         |
| Analista de Tecnologia da Informação |   |   | •       |

8.5.3 – Após este procedimento, verifique se a assinatura digital foi gerada, conforme mostra a imagem a seguir:

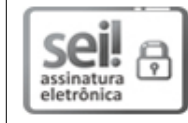

DOCUMENTO DE TESTES nato digital assinado eletronicamente por OCIMAR LUIS ZOLIN, Analista de Tecnologia da Informação, em 08/11/2018, às 08:56, conforme horário oficial de Brasília, com fundamento no art. 2°, da Portaria nº 154/GR/UFFS/2018, de 23 de fevereiro de 2018.

#### <u>8.6 - 25° PASSO – Efetuar o Termo de Transferência da Carga Patrimonial no SIP</u>

8.6.1. Este processo não tem procedimentos no SEI. Proceda da forma tradicional adotada para o Sistema Solar / SIP.

## 8.7 - 26° PASSO – Incluir o Termo de Arquivamento do Processo

#### 8.7.1. Repita o item 8.4.1.

8.7.2. Na tela aberta chamada "Gerar Documento, escolha o tipo de documento **"F9922"** clicando no espaço em branco **(seta vermelha)** e digitando: "F9922". Após, clique na opção: F9922 – Avaliação de Equipamentos de TI**(seta verde)**.

| 23205.100393/2018-97            | Gerar Documento                           |
|---------------------------------|-------------------------------------------|
| F9869 - Solicitação Avaliação E | Escolha o Tipo do Documento: 🔍            |
| Orcamento Empresa A (000292     | Food                                      |
| 🛃 Orçamento Empresa B (000292   | E9922                                     |
| F9865 - Recolhimento de Mater   | P9922 - Termo de Arquivamento de Processo |

8.7.3. Ao solicitar os dados para criar o documento, informar os dados necessários na tela de Gerar Documento. Em "descrição" (seta verde), informe algo que facilite futura pesquisa ao documento. Em "nível de acesso" (seta azul) informe "Público". A após clique em "Confirmar Dados" (seta vermelha).

| <u>C</u> onfirmar Da                                        | dos <u>V</u> oltar |
|-------------------------------------------------------------|--------------------|
| F9922 - Termo de Arquivamento de Processo                   |                    |
| Texto Inicial<br>Documento Modelo<br>Texto Padrão<br>Nenhum |                    |
| Descrição:                                                  |                    |
| Arquivamento                                                |                    |
| Classificação por Ass <u>u</u> ntos:                        | ₽ <b>×</b><br>會場   |
| Observações desta unidade:                                  |                    |
| Nível de Acesso       Sigiloso       Restrito       Público |                    |

8.7.4. Ao proceder o passo anterior, o documento é gerado. Este é um documento padrão, não sendo necessário sua edição. Se desejar mudar o seu conteúdo, proceda a edição do documento, conforme indica o item 6.8.2 e 6.8.3 deste manual.

#### 8.8 - 27° PASSO – Encerrar o Processo

8.8.1. Por fim, não existindo mais nada a ser feito no processo, a Gestão Patrimonial deverá encerrar o processo. Para isto, clique no número do processo (seta azul) e clique no ícone "Concluir Processo" (seta vermelha). O processo estará encerrado.

| <ul> <li>23205.100393/2018-97</li> <li>F9869 - Solicitação Avanação E<br/>F9868 - Avaliação de Equipeme<br/>Orçamento Empresa A (20292)</li> <li>F9865 - Recolhimento de Mater</li> <li>F9822 - Termo de Arquivamento</li> </ul> | Sei. TESTE-02                                                                                                    | Para saber≁ Menu Pesquisa                                                                                                    | DGPAT | • 📰 N       |
|----------------------------------------------------------------------------------------------------|----------------------------------------------------------------------------------------------------|----------------------------------------------------------------------------------------------------|-------|-------------|
|                                                                                                    | <ul> <li>23205.100393/2018-97</li> <li>F9869 - Solicitação de Enginame</li> <li>F9868 - Avaliação de Enginame</li> <li>Orçamento Empresa A (2028)</li> <li>Orçamento Empresa B (20029)</li> <li>F9865 - Recolhimento de Mater</li> <li>F9922 - Termo de Arquivamento</li> </ul> | Image: Second system       Image: Second system       Image: Second system <td< td=""><td>1. 🌭</td><td><b>in S</b></td></td<> | 1. 🌭  | <b>in S</b> |

Conclui-se aqui os passos de responsabilidade da Gestão Patrimonial.